# Варианты оформления движения учащихся не сдавших ГИА в ИС «Параграф».

Для учащихся, сдающих экзамены в сентябре, предусмотрены следующие варианты оформления движения в ИС Параграф при переводе года.

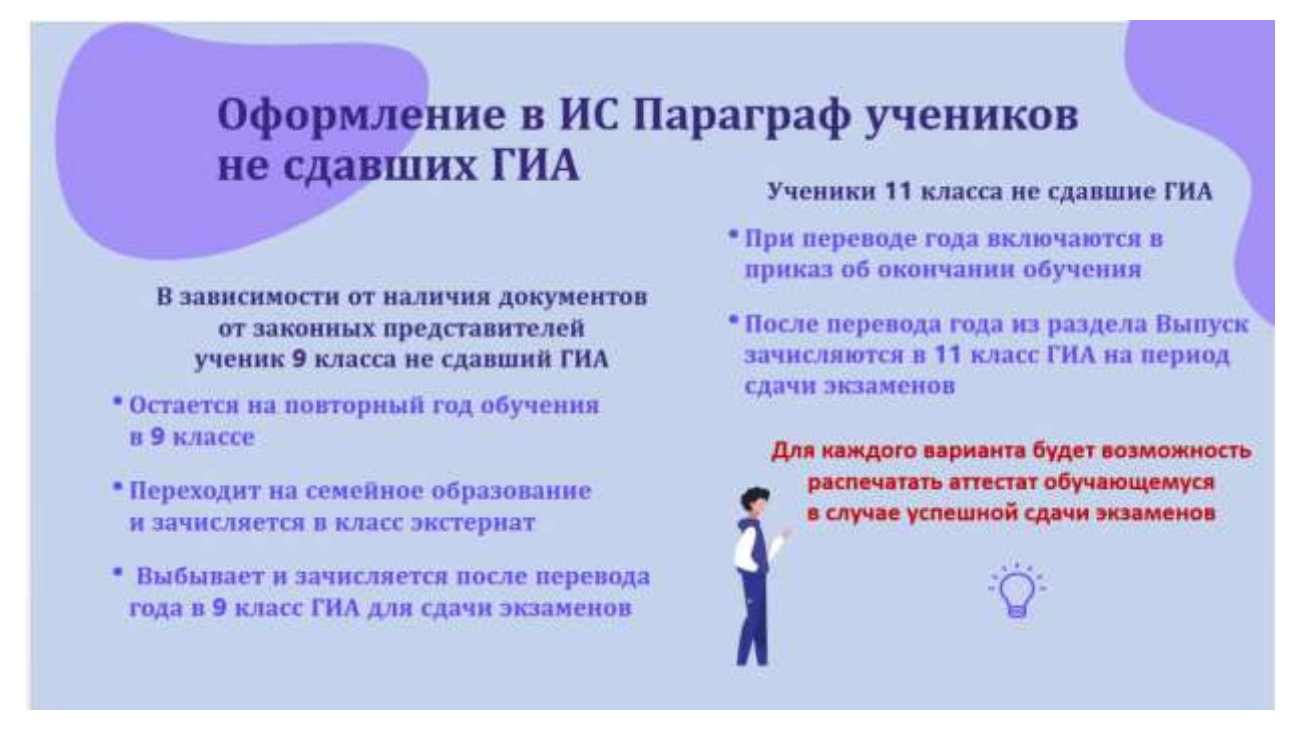

Каждый из вариантов предполагает **правильное выполнение операций движения после пересдачи учеником экзамена**. Далее более подробно описаны все возможные варианты оформления операций движения.

### Оформление в ИС Параграф движения учащихся 9 классов, не сдавших ЕГЭ

Печать аттестата об **основном** общем образовании в ИС «Параграф» возможна только для учащихся, находящихся в рамках основного уровня образования, <u>в 9 параллели</u>. По этой причине чисто технически невозможен перевод учащихся в 10 класс, до печати аттестата.

### Ученик при переводе года оставлен на повторный год обучения

Оставление ученика на повторный год обучения выполняется приказом в ходе подготовки и выполнения перевода года. После перевода года ученик, оставленный на второй год, находится в одном из классов 9 параллели, его реестр движений содержит запись от 31.08 с типом движения «Оставлен для повторного прохождения этапа обучения».

| 6 параллель | 66 | Общеобразова | Принят (а) для продолжения обучения                   | 26.08.2020 |
|-------------|----|--------------|-------------------------------------------------------|------------|
| 7 параллель | 76 | Общеобразова | Переведен(а) на следующий этап обучения               | 31.08.2020 |
| 8 параллель | 86 | Общеобразова | Переведен(а) на следующий этап обучения               | 31.08.2021 |
| 9 параллель | 96 | Общеобразова | Переведен(а) на следующий этап обучения               | 31.08,2022 |
| 9 параллель | 96 | Общеобразова | Оставлен(а) для повторного прохождения этапа обучения | 31.08.2023 |

В случае успешной сдачи экзамена ученику печатается документ об образовании, данные аттестата вносятся в книгу выдачи и сохраняются в личном деле ученика. Сразу после этого следует перевести ученика в класс десятой параллели. Для этого используется команда «Перевод обучающегося» или создается приказ «О переводе по параллели».

| Перевод - Грачёва Ан       | на Сергее      | вна (9 б)     |                       |              | ્ર |
|----------------------------|----------------|---------------|-----------------------|--------------|----|
| Перенад обучающенися в д   | аругой учебный | KOUTHSTINE.   |                       |              |    |
| Причина перевода           |                |               |                       |              |    |
| Переведен(а) в другой учеб | ный коллектия  |               |                       |              | *  |
| Дата перевода              |                | Номер приказа |                       | Дать преказа |    |
| 19.09.2023                 | 6              |               |                       | дамылт       | 8  |
| Учебный коллектия          |                |               | CVTI                  |              |    |
| 10 a                       |                |               | <ul> <li>D</li> </ul> |              | S  |

Чтобы ученик учитывался в контингенте на 20.09 как десятиклассник, дата перевода должна быть в интервале **от 01.09.2023 до** <u>19.09.2023</u>.

| Категория движени | я : Учебный коллек | тив          |                                     |            |            |            |            |
|-------------------|--------------------|--------------|-------------------------------------|------------|------------|------------|------------|
| 6 параллель       | 66                 | Общеобразова | Принят (а) для продолжения обучения | 26.08.2020 | 26.08.2020 | Переведен  | 31.08.2020 |
| 7 параллель       | 76                 | Общеобразова | Переведен(а) на следующий этап об   | 31.08.2020 | 01.10.2020 | Переведен  | 31.08.2021 |
| 8 параллель       | 86                 | Общеобразова | Переведен(а) на следующий этап об   | 31.08.2021 | 31.08.2021 | Переведен  | 31.08.2022 |
| 9 параллель       | 96                 | Общеобразова | Переведен(а) на следующий этап об   | 31.08.2022 | 29.08.2022 | Оставлен(а | 31.08.2023 |
| 9 параллель       | 9.6                | Общеобразова | Оставлен(а) для повторного прохож   | 31.08.2023 | 30.08.2023 | Переведен  | 19.09.2023 |
| 10 параллель      | 10 a               | Общеобразова | Переведен(а) в другой учебный колл  | 19.09.2023 | 19.09.2023 |            |            |

### Ученик 9 класса, не сдавший экзамен, переведен на семейное образование

Перевод ученика 9-го класса, не сдавшего экзамен, на семейное образование выполняется при наличии заявления от родителей в рамках летнего движения.

После перевода года ученик будет находится в <u>классе экстернат</u> 9 параллели, до момента сдачи им экзамена и, в случае положительного результата, фиксации аттестата в книге выдачи. В реестре движений фиксируется его пребывание в классе экстернат.

| ſ | Этап обучения        | Учебный колле     | Тип коллектива | Причина зачисл  | Дата зачисления | Приказ о зачисл  |
|---|----------------------|-------------------|----------------|-----------------|-----------------|------------------|
|   | 🗆 Категория движения | : Класс-экстернат |                |                 |                 |                  |
|   | 9 параллель          | 9э                | Экстернат      | Принят(а) для п | 28.08.2023      | 28.08.2023 № 2-У |

В случае успешной сдачи экзамена ученику печатается документ об образовании, данные аттестата вносятся в книгу выдачи и сохраняются в личном деле ученика. Если после этого ученик продолжает очное обучение в 10 классе, то его следует перевести в класс десятой параллели.

|                              | ^ |                                    |
|------------------------------|---|------------------------------------|
| H 🖬 9 3                      |   |                                    |
| 🗄 🛅 Чугунова Дарья Андреевна |   | Перевод обучающегося, воспитанника |
|                              |   |                                    |

При этом в реестр движений добавляются запись о выбытии из класса экстернат и о приеме ученика в учебный коллектив 10 параллели.

| Дe | Движение обучающегося |                     |           |                                         |             |              |            |             |             |
|----|-----------------------|---------------------|-----------|-----------------------------------------|-------------|--------------|------------|-------------|-------------|
|    | Категория движения    | Δ                   |           |                                         |             |              |            |             |             |
| Э  | тап обучения          | Учебный колле       | Тип кол   | Причина зачисления                      | Дата зачисл | Приказ о зач | Причина от | Дата отчисл | Приказ об о |
| E  | Категория движения    | я : Класс-экстернат |           |                                         |             |              |            |             |             |
|    | 9 параллель           | 9э                  | Экстернат | Принят(а) для продолжения обучения      | 28.08.2023  | 28.08.2023   | Переведен( | 11.09.2023  | 11.09.2023  |
| E  | Категория движения    | я : Учебный коллект | гив       |                                         |             |              |            |             |             |
|    | 1 параллель           | 16                  | Общеоб    | Принят(а) для продолжения обучения      | 01.09.2014  | 01.09.2014   | Переведен( | 31.08.2015  | 29.05.2015  |
|    | 2 параллель           | 26                  | Общеоб    | Переведен(а) на следующий этап обуче    | 31.08.2015  | 29.05.2015   | Переведен( | 31.08.2016  | 31.08.2016  |
|    | 3 параллель           | 36                  | Общеоб    | Переведен(а) на следующий этап обуче    | 31.08.2016  | 31.08.2016   | Переведен( | 31.08.2017  | 28.08.2017  |
|    | 4 параллель           | 46                  | Общеоб    | Переведен(а) на следующий этап обуче    | 31.08.2017  | 28.08.2017   | Переведен( | 31.08.2018  | 01.09.2018  |
|    | 5 параллель           | 56                  | Общеоб    | Переведен(а) на следующий этап обуче    | 31.08.2018  | 01.09.2018   | Переведен( | 31.08.2019  | 02.09.2019  |
|    | 6 параллель           | 66                  | Общеоб    | Переведен(а) на следующий этап обуче    | 31.08.2019  | 02.09.2019   | Переведен( | 31.08.2020  | 01.10.2020  |
|    | 7 параллель           | 76                  | Общеоб    | Переведен(а) на следующий этап обуче    | 31.08.2020  | 01.10.2020   | Переведен( | 31.08.2021  | 31.08.2021  |
|    | 8 параллель           | 86                  | Общеоб    | Переведен(а) на следующий этап обуче    | 31.08.2021  | 31.08.2021   | Переведен( | 31.08.2022  | 29.08.2022  |
|    | 9 параллель           | 96                  | Общеоб    | Переведен(а) на следующий этап обуче    | 31.08.2022  | 29.08.2022   | Выбыл(а)   | 28.08.2023  | 28.08.2023  |
|    | 10 параллель          | 10 a                | Общеоб    | Переведен(а) в другой учебный коллектив | 11.09.2023  | 11.09.2023   |            |             |             |

Чтобы ученик учитывался в контингенте на 20.09 как десятиклассник, **дата перевода** должна быть в интервале **от 01.09.2023** до **<u>19.09.2023</u>**.

# Ученик, не сдавший экзамен, выбывает из образовательного учреждения и принимается для сдачи ГИА

Выбытие учеников 9-го класса, не сдавшего экзамен, выполняется при наличии заявления от родителей в рамках летнего движения приказом «об отчислении по заявлению». При этом запись ученика помещается в раздел «Выбывшие 2022-2023», в реестр движений добавляется информация о выбытии.

| Этап обучения      | Учебный колле                          | Тип коллектива | Причина зачисления | Дата зачисления | Приказ о зачис  | Причина отчис  | Дата отчисления | Приказ об отчи  |  |  |
|--------------------|----------------------------------------|----------------|--------------------|-----------------|-----------------|----------------|-----------------|-----------------|--|--|
| Категория движения | Категория движения : Учебный коллектив |                |                    |                 |                 |                |                 |                 |  |  |
| 1 параллель        | 1в                                     | Общеобразоват  | Принят(а) для прод | 01.09.2014      | 01.09.2014 № 1  | Переведен(а) н | 31.08.2015      | 29.05.2015 №    |  |  |
| 2 параллель        | 2в                                     | Общеобразоват  | Переведен(а) на сл | 31.08.2015      | 29.05.2015 №    | Переведен(а) н | 31.08.2016      | 31.08.2016 №    |  |  |
| 3 параллель        | 3в                                     | Общеобразоват  | Переведен(а) на сл | 31.08.2016      | 31.08.2016 №    | Переведен(а) н | 31.08.2017      | 28.08.2017 №    |  |  |
| 4 параллель        | 4в                                     | Общеобразоват  | Переведен(а) на сл | 31.08.2017      | 28.08.2017 №    | Переведен(а) н | 31.08.2018      | 01.09.2018 № 3  |  |  |
| 5 параллель        | 5в                                     | Общеобразоват  | Переведен(а) на сл | 31.08.2018      | 01.09.2018 № 3  | Переведен(а) н | 31.08.2019      | 02.09.2019 № 3  |  |  |
| 6 параллель        | 6в                                     | Общеобразоват  | Переведен(а) на сл | 31.08.2019      | 02.09.2019 № 3  | Переведен(а) н | 31.08.2020      | 01.10.2020 № 3  |  |  |
| 7 параллель        | 7в                                     | Общеобразоват  | Переведен(а) на сл | 31.08.2020      | 01.10.2020 № 3  | Переведен(а) н | 31.08.2021      | 31.08.2021 № 6  |  |  |
| 8 параллель        | 8 в                                    | Общеобразоват  | Переведен(а) на сл | 31.08.2021      | 31.08.2021 № 6  | Переведен(а) н | 31.08.2022      | 29.08.2022 № 77 |  |  |
| 9 параллель        | 9 в                                    | Класс, имеющи  | Переведен(а) на сл | 31.08.2022      | 29.08.2022 № 77 | Выбыл(а)       | 04.07.2023      | 04.07.2023 №    |  |  |

#### Для сдачи экзаменов и печати аттестата выбывший ученик зачисляется в класс для сдачи ГИА.

Прежде всего в приложении «Прием обучающихся только для сдачи ГИА» создается специальный учебный коллектив в 9 параллели «Класс для выпускников, принятых для сдачи ГИА»

| 📥 Прі | иём обучающихся только для с                                          | ₽, | <b>Ť</b> |
|-------|-----------------------------------------------------------------------|----|----------|
| e 🖿 9 | Добавить                                                              |    |          |
|       | <ul> <li>Класс для выпускников, принятых<br/>для сдачи ГИА</li> </ul> | ]  |          |

В отличие от «обычных» учебных коллективов и «классов экстернат», «Класс для сдачи ГИА» имеет фиолетовый цвет и отображается <u>ТОЛЬКО в приложении</u> «Прием обучающихся только для сдачи ГИА»

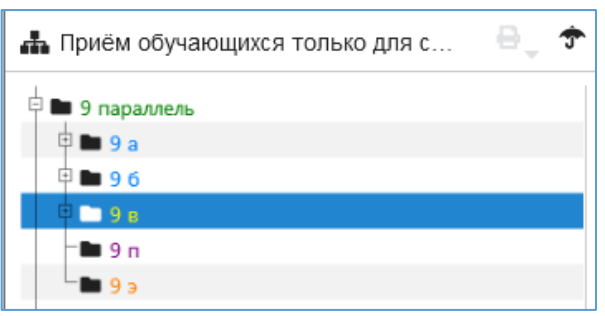

Для того чтобы ученики «класса для сдачи ГИА» были доступны для выбора в приказе о печати документов об образовании должен стоять признак выпускного класса.

| Код учебного коллектива                  | 9 п   |   |
|------------------------------------------|-------|---|
| Наименование учебного коллектива         | п     |   |
| Синоним учебного коллектива (для<br>ГИА) | 9г    | _ |
| Выпускной класс                          | ГИА-9 |   |

Категорически запрещается принимать учеников, для пересдачи ГИА <u>вручную</u> в приложении «Прием обучающихся только для сдачи ГИА», их следует **зачислить из выбывших**.

Для зачисления ученика в созданный «класс для сдачи ГИА», следует в WEB-приложении «Движение обучающихся» выделить запись ученика в разделе «Выбывшие 2022-2023» и воспользоваться командной кнопкой «Принять для сдачи ГИА»

|         | Принять для сдачи ГИА         |                         |
|---------|-------------------------------|-------------------------|
| 10 m    | 🛦 Занислить в класс экстернат | ава Отнина динскини     |
| 0       |                               |                         |
| <b></b> | Общая Учёба Достлокения С     | емыя Социальные вопросы |
|         | Фамилия                       | 5paces                  |
| 121 88  | Man                           | Иван                    |
|         |                               |                         |

В появившемся окне нужно выбрать класс (в списке будут отображаться только классы для сдачи ГИА) и принять ученика

| ять для сдачи ГИ  | A                 | ×                                                   |
|-------------------|-------------------|-----------------------------------------------------|
| ов Иван Сергеевич |                   |                                                     |
|                   |                   |                                                     |
| TL II.            |                   |                                                     |
|                   | The Southern      | The second                                          |
|                   | аять для сдачи ГИ | аять для сдачи ГИА<br>ов Иван Сергеевич<br>Па<br>Па |

При **приеме** ученика в класс для сдачи ГИА в реестре движений <u>не создается никаких</u> <u>дополнительных записей</u> и ученик, согласно реестру, числится выбывшим до момента сдачи экзамена и завершения печати документа об образовании.

В случае успешной сдачи экзамена ученику печатается документ об образовании, данные аттестата вносятся в книгу выдачи и сохраняются в личном деле ученика.

### Далее запись ученика СЛЕДУЕТ УДАЛИТЬ из класса для сдачи ГИА!

| 击 Приём обучающи | . 🖯 🕀 🗢    |  |  |  |  |  |  |
|------------------|------------|--|--|--|--|--|--|
| 🕂 🖿 9 параллель  |            |  |  |  |  |  |  |
| 🗄 🖿 9 a          |            |  |  |  |  |  |  |
| 9 6              |            |  |  |  |  |  |  |
| 🖻 🖿 9 в          | Ф 🖿 9 в    |  |  |  |  |  |  |
| 🗄 🖿 9 п          |            |  |  |  |  |  |  |
| 👘 Брасов Ива     |            |  |  |  |  |  |  |
| <b>9</b> ∍       | 🕂 Добавить |  |  |  |  |  |  |
| 🗄 🖿 11 параллель | 盲 Удалить  |  |  |  |  |  |  |

Если после этого ученик продолжает очное обучение в 10 классе, то следует принять ученика из выбывших в класс десятой параллели, при этом дата приема должна быть в интервале от 01.09.2023 до 19.09.2023.

Для приема ученика из выбывших используется стандартный механизм

| 8   |                     | Station in ministration          |
|-----|---------------------|----------------------------------|
|     | 🛔 Данистить в класс | застернат 🗠 Отмена движения      |
|     | Общая Учёба Дост    | покения Семья Социальные вопрось |
|     | Фанилия             | Брасов                           |
| 112 | Има                 | Иван                             |
|     | Отчество            | Сергеевич                        |
|     |                     |                                  |
| ##  |                     | (7.10.3.95V)                     |

В окне перевода нужно выбрать десятый класс и сразу указать ГУП и группы по предмету

| Перевод - Брасов Иван Сергее        | вич (Выбывшие 2022 - 2 | 023) |              | × |
|-------------------------------------|------------------------|------|--------------|---|
| Перевод обучающегося для продолжени | гобучения              |      |              |   |
| Причина перевода                    |                        |      |              |   |
| Принят(а) для продолжения обучения  |                        |      |              |   |
| Дата перевода                       | Номер приказа          |      | Дата приказа |   |
| 01.09.2023                          | 5-Y                    |      | 01.09.2023   | 8 |
| Учебный коллектив                   |                        | гул  | 1            |   |
| 10 a                                |                        | - 1  | 0 m          |   |

После этого в реестре движений появляется запись о приеме ученика в класс 10 параллели

| ⊟К | Категория движения : Учебный коллектив |      |               |                                                                                                  |            |            |           |            |
|----|----------------------------------------|------|---------------|--------------------------------------------------------------------------------------------------|------------|------------|-----------|------------|
| 1  | параллель                              | 1в   | Общеобразова  | Принят(а) для продолжения обучения                                                               | 01.09.2014 | 01.09.2014 | Переведен | 31.08.2015 |
| 2  | параллель                              | 2в   | Общеобразова  | бщеобразова Переведен(а) на следующий этап обу<br>бщеобразова Переведен(а) на следующий этап обу |            | 29.05.2015 | Переведен | 31.08.2016 |
| 3  | параллель                              | 3в   | Общеобразова  |                                                                                                  |            | 31.08.2016 | Переведен | 31.08.2017 |
| 4  | параллель                              | 4в   | Общеобразова  | Переведен(а) на следующий этап обу                                                               | 31.08.2017 | 28.08.2017 | Переведен | 31.08.2018 |
| 5  | параллель                              | 5 в  | Общеобразова  | Переведен(а) на следующий этап обу                                                               | 31.08.2018 | 01.09.2018 | Переведен | 31.08.2019 |
| 6  | параллель                              | 6в   | Общеобразова  | Переведен(а) на следующий этап обу                                                               | 31.08.2019 | 02.09.2019 | Переведен | 31.08.2020 |
| 7  | параллель                              | 7в   | Общеобразова  | Переведен(а) на следующий этап обу                                                               | 31.08.2020 | 01.10.2020 | Переведен | 31.08.2021 |
| 8  | параллель                              | 8 в  | Общеобразова  | Переведен(а) на следующий этап обу                                                               | 31.08.2021 | 31.08.2021 | Переведен | 31.08.2022 |
| 9  | параллель                              | 9в   | Класс, имеющи | Переведен(а) на следующий этап обу                                                               | 31.08.2022 | 29.08.2022 | Выбыл(а)  | 04.07.2023 |
| 1  | 0 параллель                            | 10 a | Общеобразова  | Принят(а) для продолжения обучения                                                               | 01.09.2023 | 01.09.2023 |           |            |

### Печать аттестатов для учащихся 11 параллели, не сдавших ГИА

При переводе года все учащиеся 11 параллели приказом об окончании обучения помещаются в раздел «Впуск 2023», отличие только в том, что в личном деле учащихся, не сдавших ГИА, отсутствуют данные документа об образовании

Для сдачи экзаменов ученик из раздела «Выпуск 2023» зачисляется в класс для сдачи ГИА, он находится там до момента внесения в личное дело документа об образовании.

Для этого в приложении «<u>Прием обучающихся только для сдачи ГИА</u>» создается специальный учебный коллектив в 11 параллели «Класс для выпускников, принятых для сдачи ГИА»

| и обучающихся только для с 🛛 🖶 🕤                                      | •                                                                                                    |
|-----------------------------------------------------------------------|----------------------------------------------------------------------------------------------------|
| раллель                                                               |                                                                                                    |
| Добавить                                                              | l                                                                                                    |
| <ul> <li>Класс для выпускников, принятых<br/>для сдачи ГИА</li> </ul> |                                                                                                    |
|                                                                       | и обучающихся только для с 🖶 🤊<br>раллель<br>Добавить<br>+ Класс для выпускников, принятых<br>для сдачи ГИА |

После создания класса проверьте наличие признака выпускного класса, иначе ученики «класса для сдачи ГИА» будут недоступны для выбора в приказе о печати документов об образовании.

| Код учебного коллектива                  | 11 п   |
|------------------------------------------|--------|
| Наименование учебного коллектива         | п      |
| Синоним учебного коллектива (для<br>ГИА) | 116    |
| Выпускной класс                          | ГИА-11 |
|                                          |        |

Категорически запрещается принимать учеников, для пересдачи ГИА вручную в приложении «Прием обучающихся только для сдачи ГИА», их следует зачислить из Выпуска.

Для зачисления ученика в созданный «класс для сдачи ГИА», следует в WEB-приложении «Движение обучающихся» выделить запись ученика в разделе «Выпуск 2023» и воспользоваться командной кнопкой «Принять для сдачи ГИА».

| 击 Движение обучающихся, воспитан   | ₽, † |                               |                            |
|------------------------------------|------|-------------------------------|----------------------------|
| 🗄 🖿 Выпуск 2023                    | ^    | 🞓 Принять для сдачи ГИА       | 🚢 Отмена движения          |
| 🕂 🖿 .<br>Варанова Ирина Викторовна |      | <b>Общая</b> Учёба Достижения | Семья Социальные вопросы ≡ |
|                                    |      | Фамилия<br>Имя                | Баранова<br>Ирина          |

При приеме ученика в класс для сдачи ГИА в реестре движений не создается никаких дополнительных записей.

В случае успешной сдачи экзамена ученику печатается документ об образовании, данные аттестата вносятся в книгу выдачи и сохраняются в личном деле ученика.

# Далее запись ученика СЛЕДУЕТ УДАЛИТЬ из класса для сдачи ГИА!